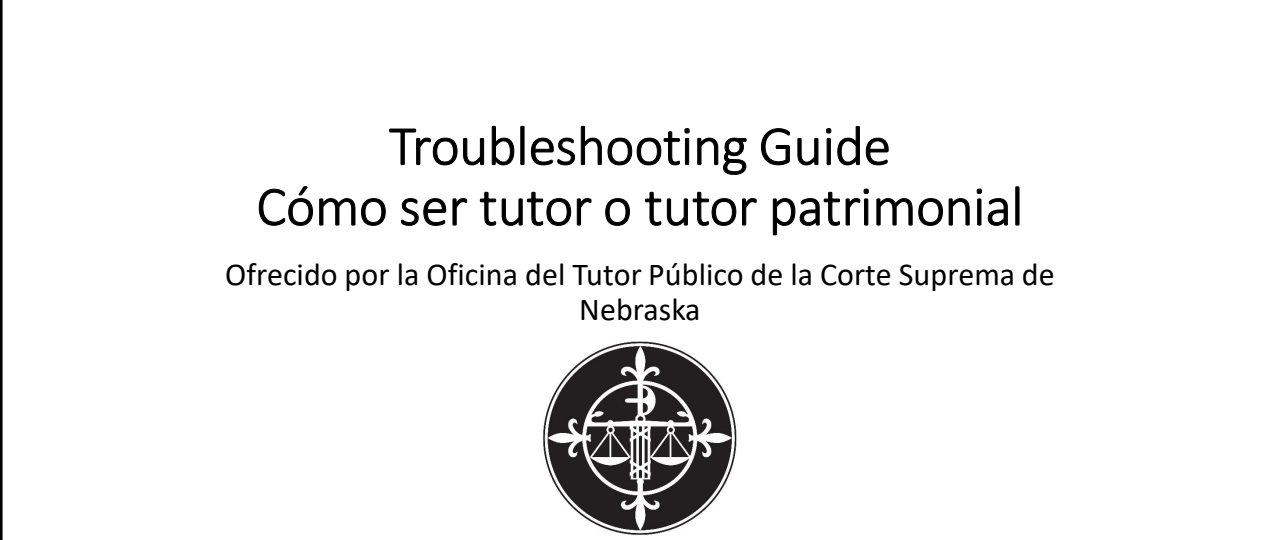

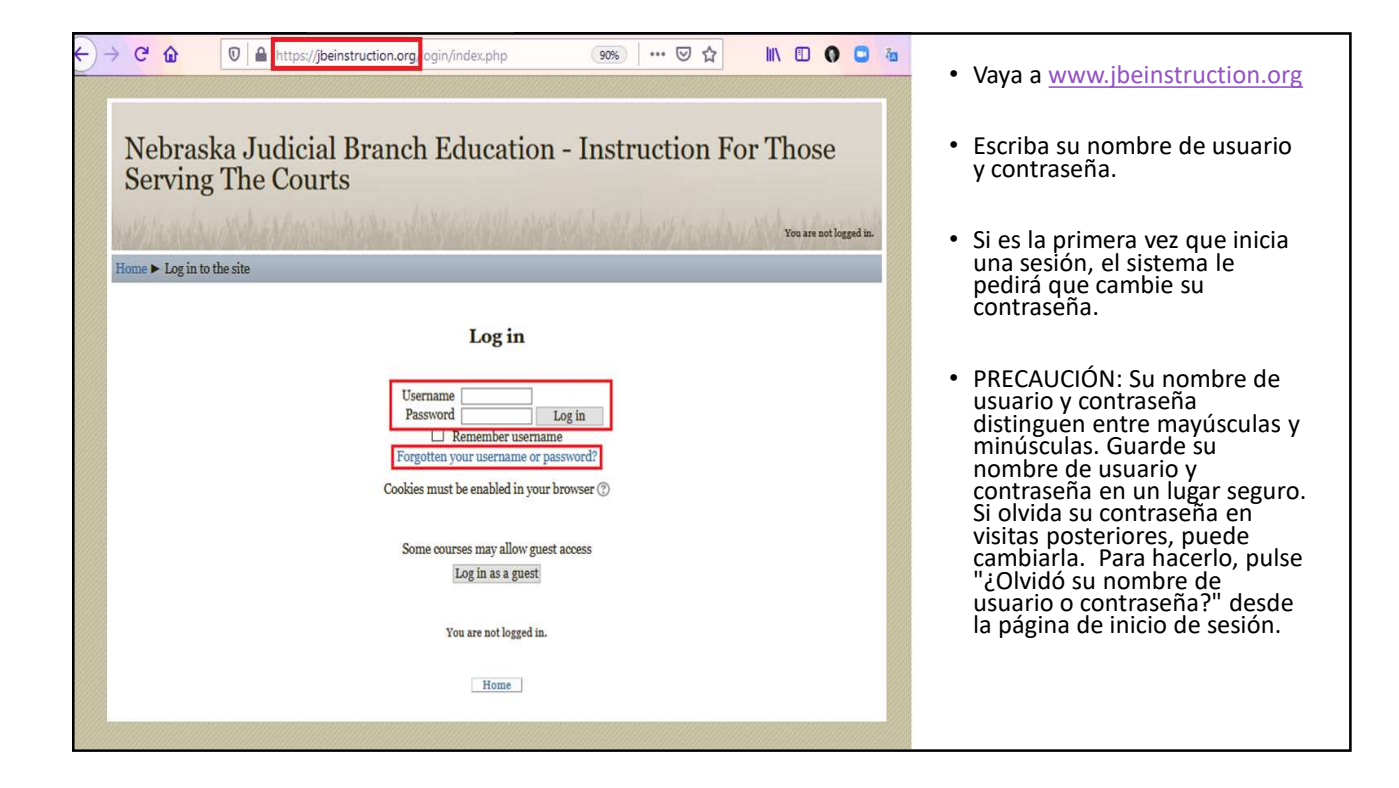

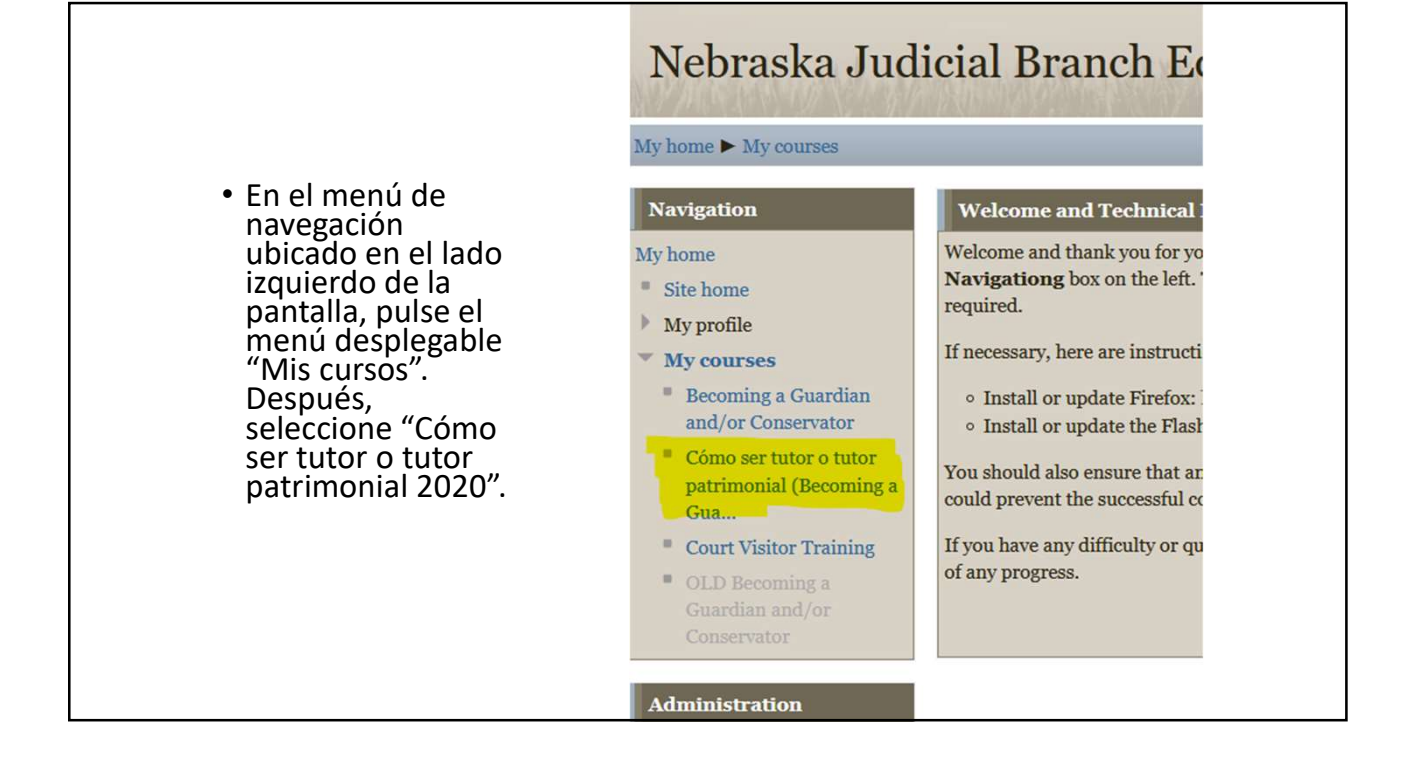

| PASO 1: Encuesta previa al curso<br>Antes de comenzar el curso, debe completar la encuesta previa al curso. Pulse el enlace proporcionado aqu<br>PULSE AQUÍ para completar la encuesta previa al curso<br>Después de completar la encuesta previa al curso<br>Después de confirmar que ha completado la encuesta previa al curso, tendrá acceso al curso desde esta páq<br>Restricted: Not available until the activity PULSE AQUÍ para completar la encuesta previa al curso<br>PULSE AQUÍ para completado la encuesta previa al curso.<br>Restricted: Not available until the activity PULSE AQUÍ para completar la encuesta previa al curso<br>PULSE AQUÍ para confirmar que ha completado la encuesta previa al curso.<br>Restricted: Not available until the activity PULSE AQUÍ para completar la encuesta previa al curso<br>PULSE AQUÍ para confirmar que ha completado la encuesta previa al curso.<br>Restricted: Not available until the activity PULSE AQUÍ para completar la encuesta previa al curso<br>PULSE AQUÍ para confirmar que ha completado la encuesta previa al curso.<br>Restricted: Not available until the activity PULSE AQUÍ para completar la encuesta previa al curso<br>PULSE AQUÍ para confirmar que ha completado la encuesta previa al curso.<br>Restricted: Not available until the activity PULSE AQUÍ para completar la encuesta previa al curso<br>PULSE AQUÍ para confirmar que ha completado la encuesta previa al curso.<br>PULSE AQUÍ para confirmar que ha completado la encuesta previa al curso<br>PULSE AQUÍ para completar la encuesta previa al curso<br>PULSE AQUÍ para completar la encuesta previa al curso<br>PULSE AQUÍ para completar la encuesta previa al curso<br>PULSE AQUÍ para completar la encuesta previa al curso<br>PULSE AQUÍ para completar la encuesta previa al curso<br>PULSE AQUÍ para completar la encuesta previa al curso<br>PULSE AQUÍ para completar la encuesta previa al curso<br>PULSE AQUÍ para completar la encuesta previa al curso<br>PULSE AQUÍ para completar la encuesta previa al curso<br>PULSE AQUÍ para completar la encuesta previa al curso<br>PULSE AQUÍ para completar la encuesta previ |                                   |
|----------------------------------------------------------------------------------------------------|-----------------------------------|
| Antes de comenzar el curso, debe completar la encuesta previa al curso. Pulse el enlace proporcionado aque<br>en ontal Sua Después de completar la encuesta previa al curso, vuelva a esta página web, actualice la ventana del naveg<br>la encuesta. Después de confirmar que ha completado la encuesta previa al curso, tendrá acceso al curso desde esta pág<br>Restricted: Not available until the activity PULSE AQUÍ para completar la encuesta previa al curso. Restricted: Not available until the activity PULSE AQUÍ para completar la encuesta previa al curso. e En la columna<br>central, haga clic<br>donde dice "PULSE                                                                                                    |                                   |
| <ul> <li>PULSE AQUÍ para completar la encuesta previa al curso</li> <li>Después de completar la encuesta previa al curso, vuelva a esta página web, actualice la ventana del naveg la encuesta.</li> <li>Después de confirmar que ha completado la encuesta previa al curso, tendrá acceso al curso desde esta pág</li> <li>Restricted: Not available until the activity PULSE AQUÍ para completar la encuesta previa al curso.</li> <li>PULSE AQUÍ para confirmar que ha completado la encuesta previa al curso.</li> <li>PULSE AQUÍ para confirmar que ha completado la encuesta previa al curso.</li> <li>PULSE AQUÍ para confirmar que ha completado la encuesta previa al curso.</li> <li>PULSE AQUÍ para confirmar que ha completado la encuesta previa al curso.</li> <li>PULSE AQUÍ para confirmar que ha completado la encuesta previa al curso.</li> <li>PULSE AQUÍ para confirmar que ha completado la encuesta previa al curso.</li> <li>PULSE AQUÍ para confirmar que ha completado la encuesta previa al curso.</li> </ul>                                                                                                    | í para acceder a la encuesta:     |
| <ul> <li>Después de completar la encuesta previa al curso, vuelva a esta página web, actualice la ventana del naveg la encuesta.</li> <li>Después de confirmar que ha completado la encuesta previa al curso, tendrá acceso al curso desde esta páq</li> <li>Restricted: Not available until the activity PULSE AQUÍ para completar la encuesta previa al curso</li> <li>PULSE AQUÍ para confirmar que ha completado la encuesta previa al curso.</li> <li>Restricted: Not available until the activity PULSE AQUÍ para completar la encuesta previa al curso</li> <li>En la columna central, haga clic donde dice "PULSE</li> </ul>                                                                                                    |                                   |
| <ul> <li>Después de confirmar que ha completado la encuesta previa al curso, tendrá acceso al curso desde esta pár</li> <li>Restricted: Not available until the activity PULSE AQUÍ para completar la encuesta previa al curso</li> <li>PULSE AQUÍ para confirmar que ha completado la encuesta previa al curso.</li> <li>Restricted: Not available until the activity PULSE AQUÍ para completar la encuesta previa al curso</li> <li>En la columna central, haga clic donde dice "PULSE</li> </ul>                                                                                                    | ador y confirme que ha completado |
| Restricted: Not available until the activity PULSE AQUÍ para completar la encuesta previa al curs<br>PULSE AQUÍ para confirmar que ha completado la encuesta previa al curso.<br>Restricted: Not available until the activity PULSE AQUÍ para completar la encuesta previa al curso<br>• En la columna<br>central, haga clic<br>donde dice "PULSE                                                                                                    | jina web.                         |
| <ul> <li>PULSE AQUÍ para confirmar que ha completado la encuesta previa al curso.</li> <li>Restricted: Not available until the activity PULSE AQUÍ para completar la encuesta previa al curs</li> <li>En la columna central, haga clic donde dice "PULSE</li> </ul>                                                                                                    | o is marked complete.             |
| <ul> <li>Restricted: Not available until the activity PULSE AQUÍ para completar la encuesta previa al curs</li> <li>En la columna<br/>central, haga clic<br/>donde dice "PULSE</li> </ul>                                                                                                    |                                   |
| <ul> <li>En la columna<br/>central, haga clic<br/>donde dice "PULSE</li> </ul>                                                                                                    | o is marked complete.             |
| AQUÍ para completar<br>la encuesta previa al<br>curso".                                                                                                    |                                   |
|                                                                                                    |                                   |

- Aparecerá una nueva pantalla.
- Para tomar la encuesta, lea las preguntas y seleccione la respuesta apropiada.
- Debe tomar la encuesta para participar en el curso.
- PRECAUCIÓN: Si tiene instalado un bloqueador de ventanas emergentes, tendrá que desactivarlo para poder tomar la encuesta.

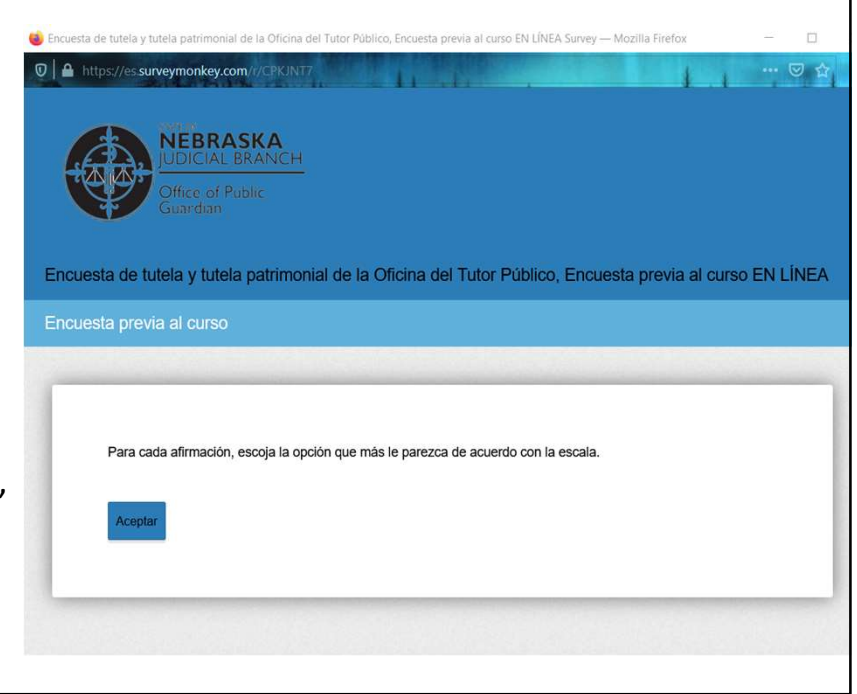

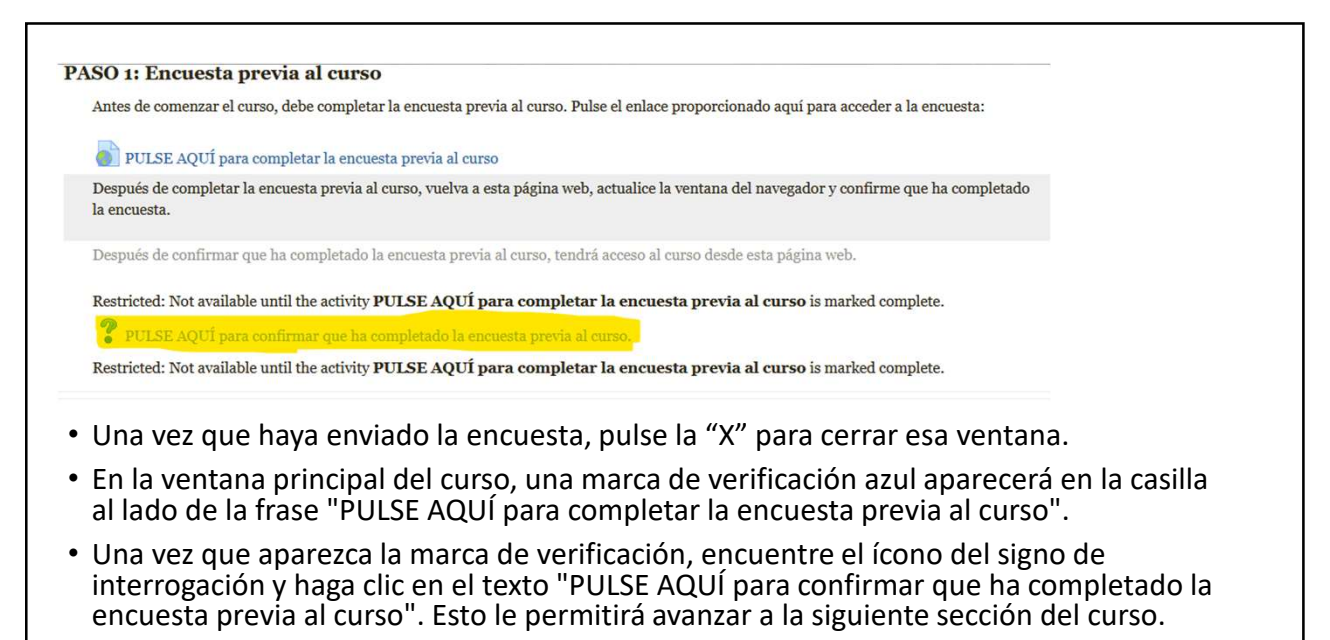

• PRECAUCIÓN: Es posible que tenga que actualizar la página. Para hacerlo, oprima la tecla "F5" en su teclado, o haga clic en el botón de actualización de Firefox.

|                                                                                                    | Course Survey.                                             |
|----------------------------------------------------------------------------------------------------|------------------------------------------------------------|
| <ul> <li>Aparecerá una<br/>nueva pantalla.</li> </ul>                                                         | CONFIRM you completed the Pre-Course Survey.               |
| <ul> <li>Pulse "He<br/>completado la<br/>encuesta previa al<br/>curso".</li> <li>Pulse "Guardar mi</li> </ul> | I have completed the Pre-Course Survey.     Save my choice |
| selección".                                                                                                   |                                                            |
| selección".<br>PULSE AQUÍ para confirmar que                                                                  | ha completado la encuesta previa al curso.                 |

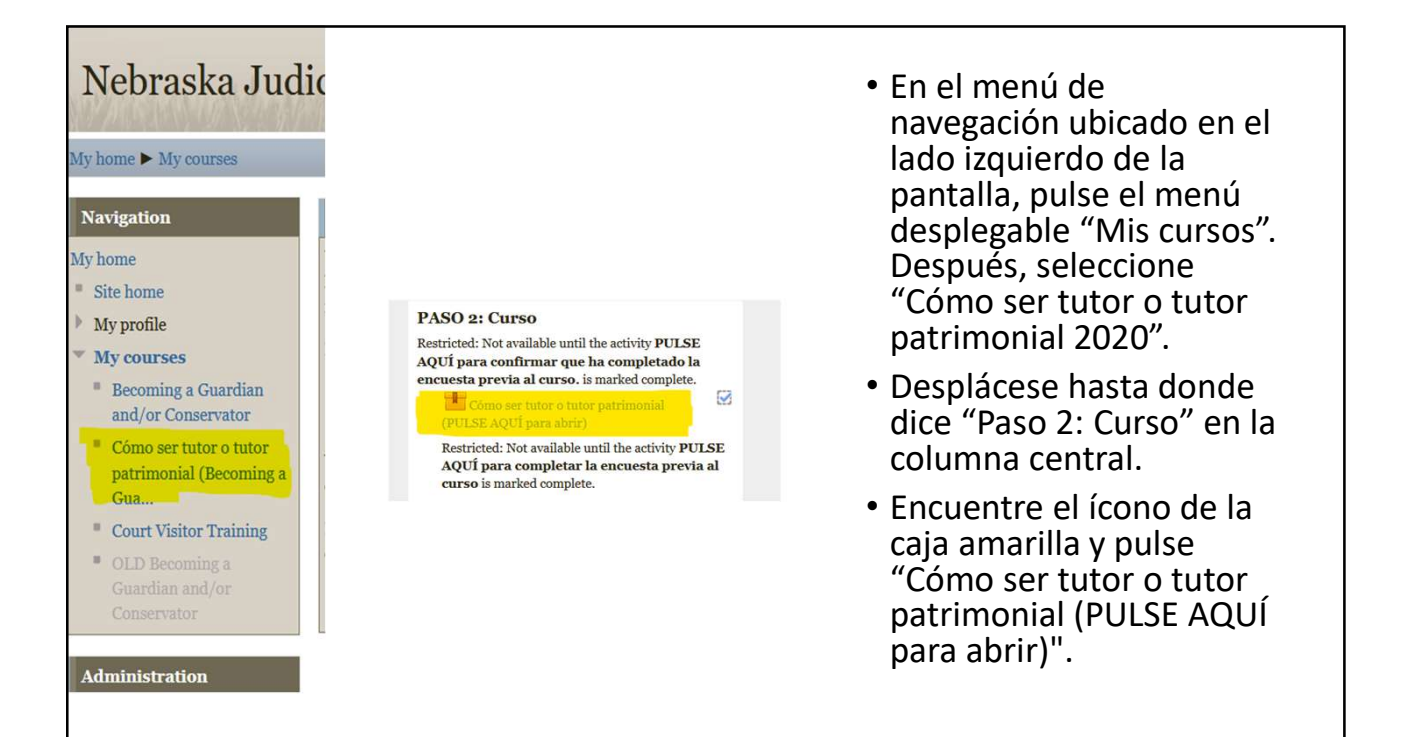

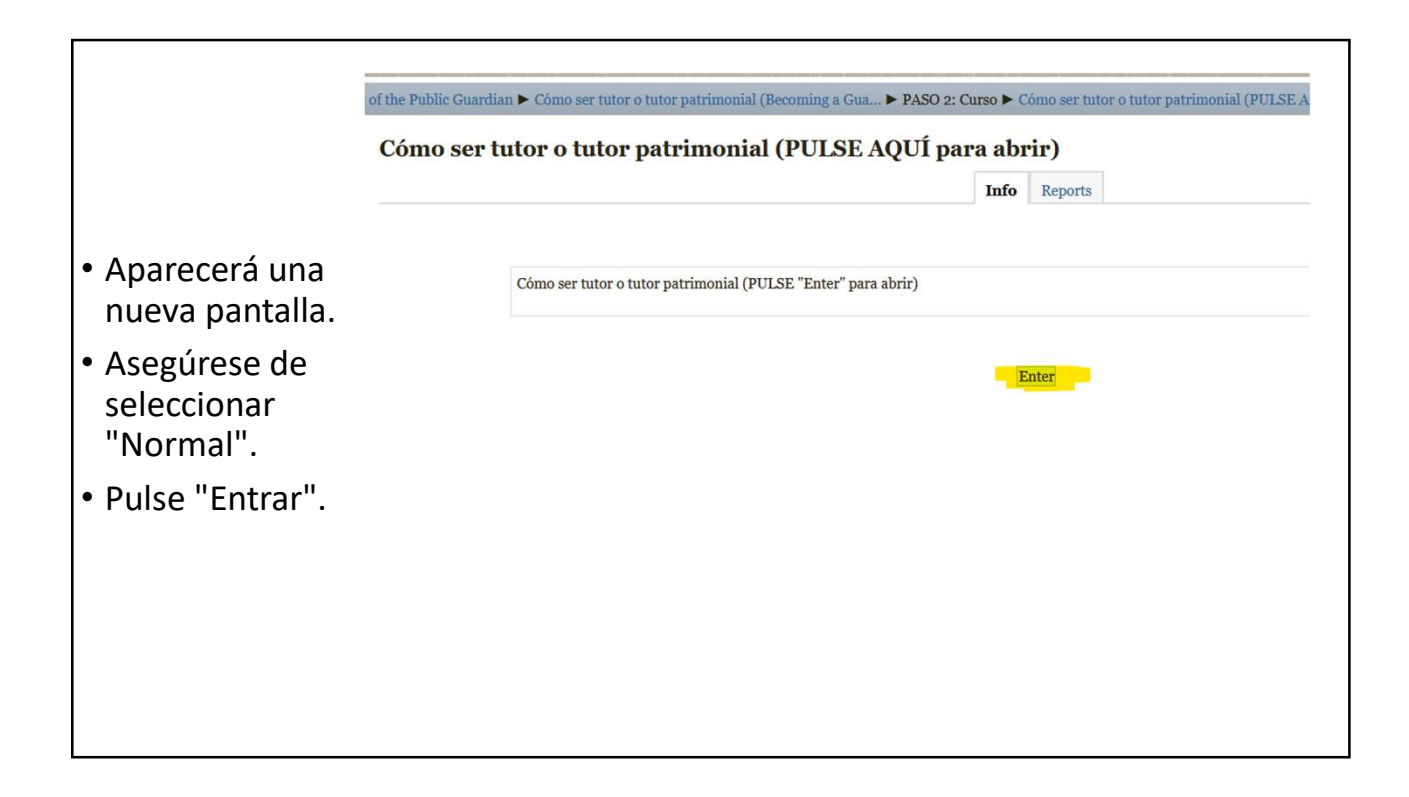

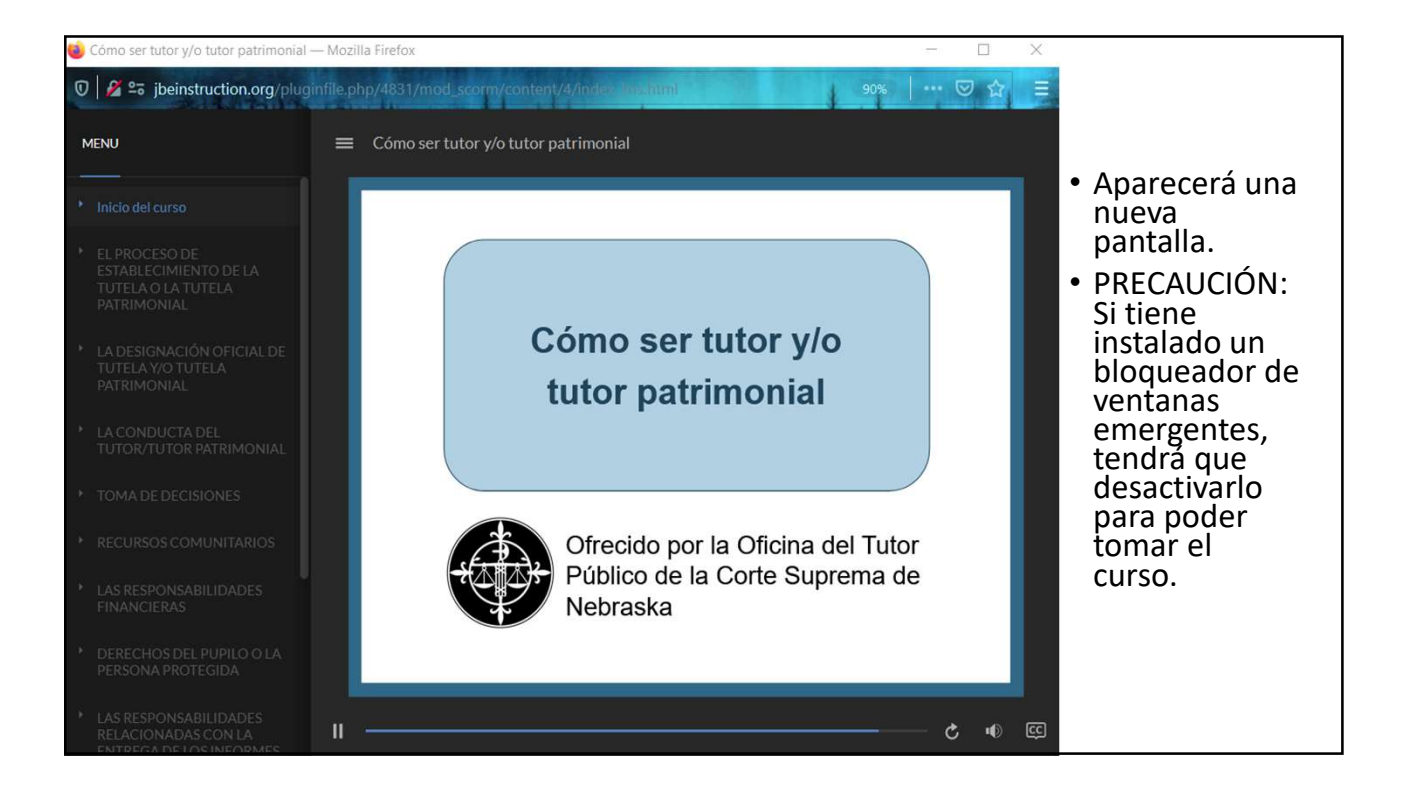

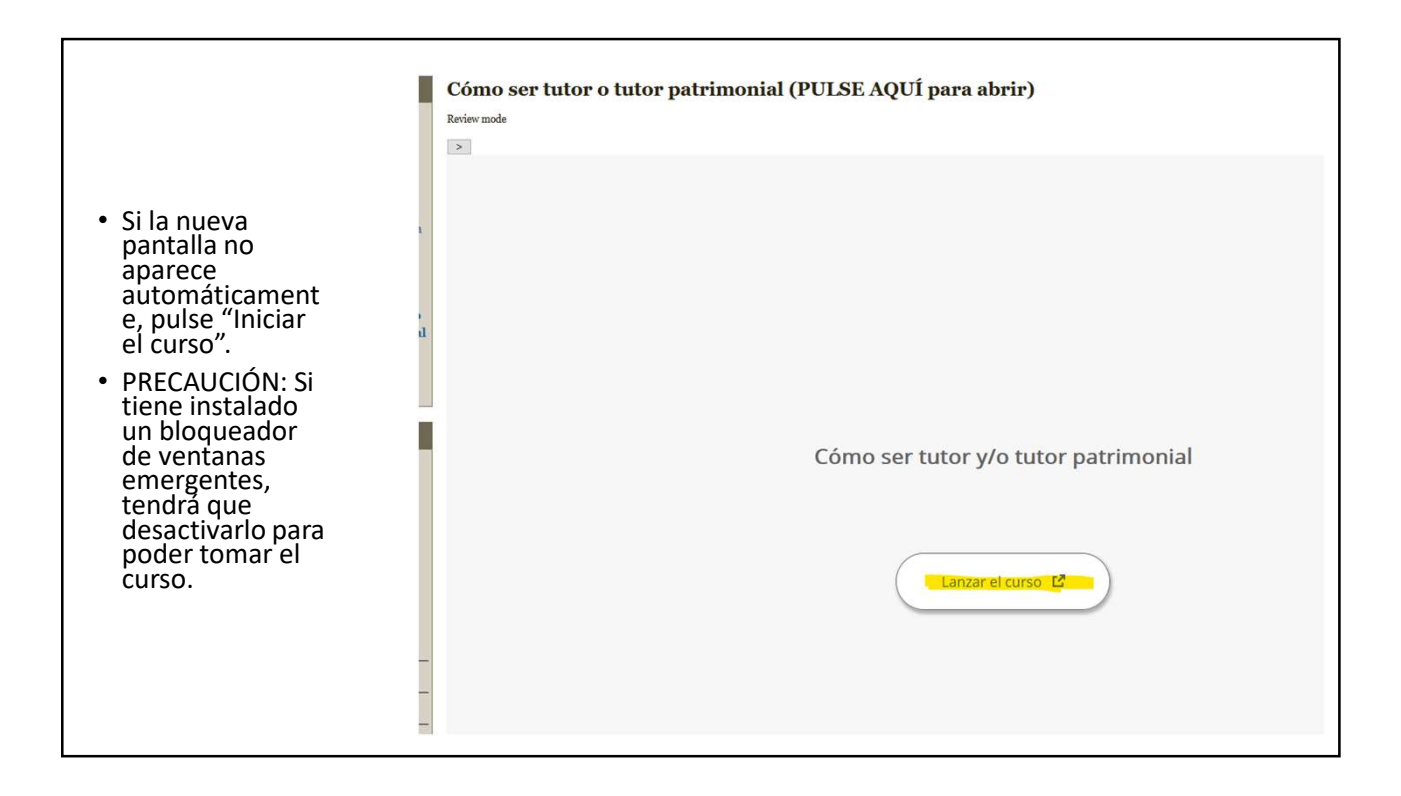

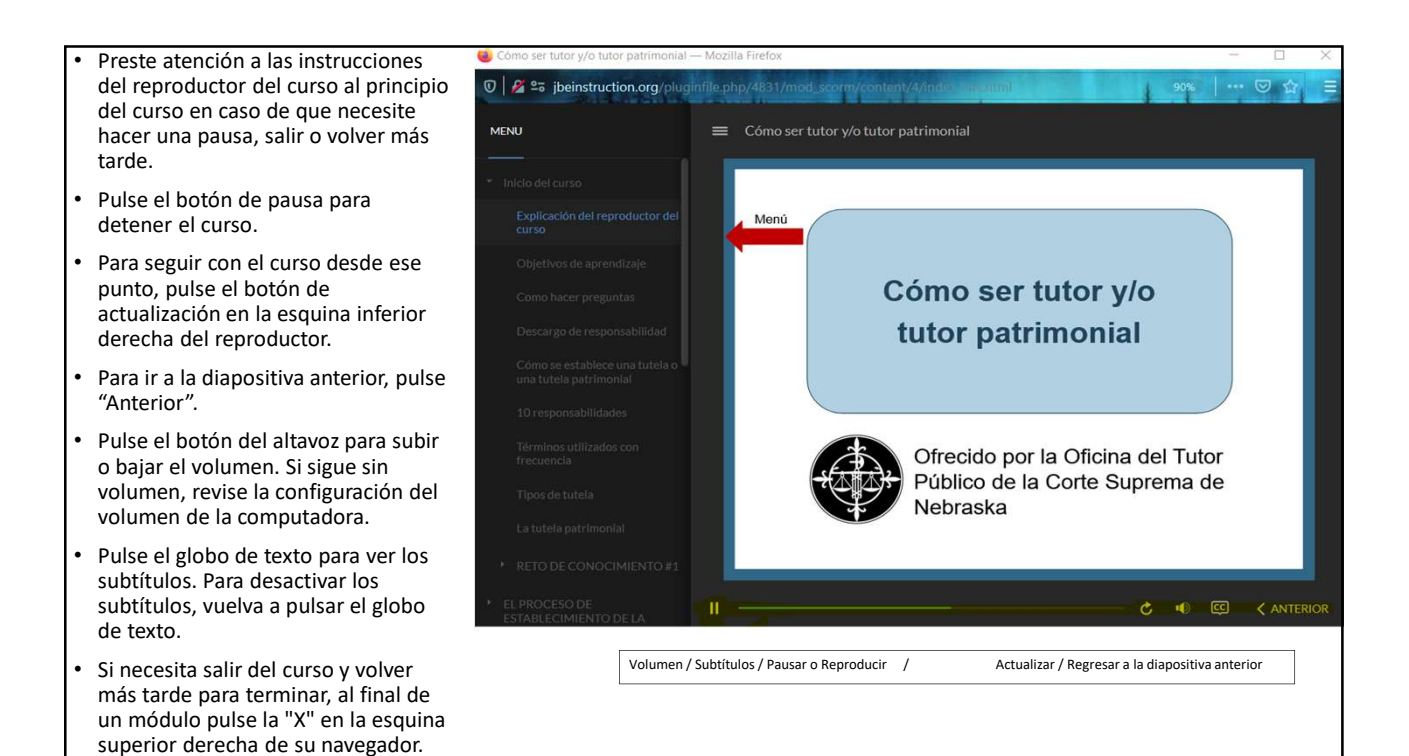

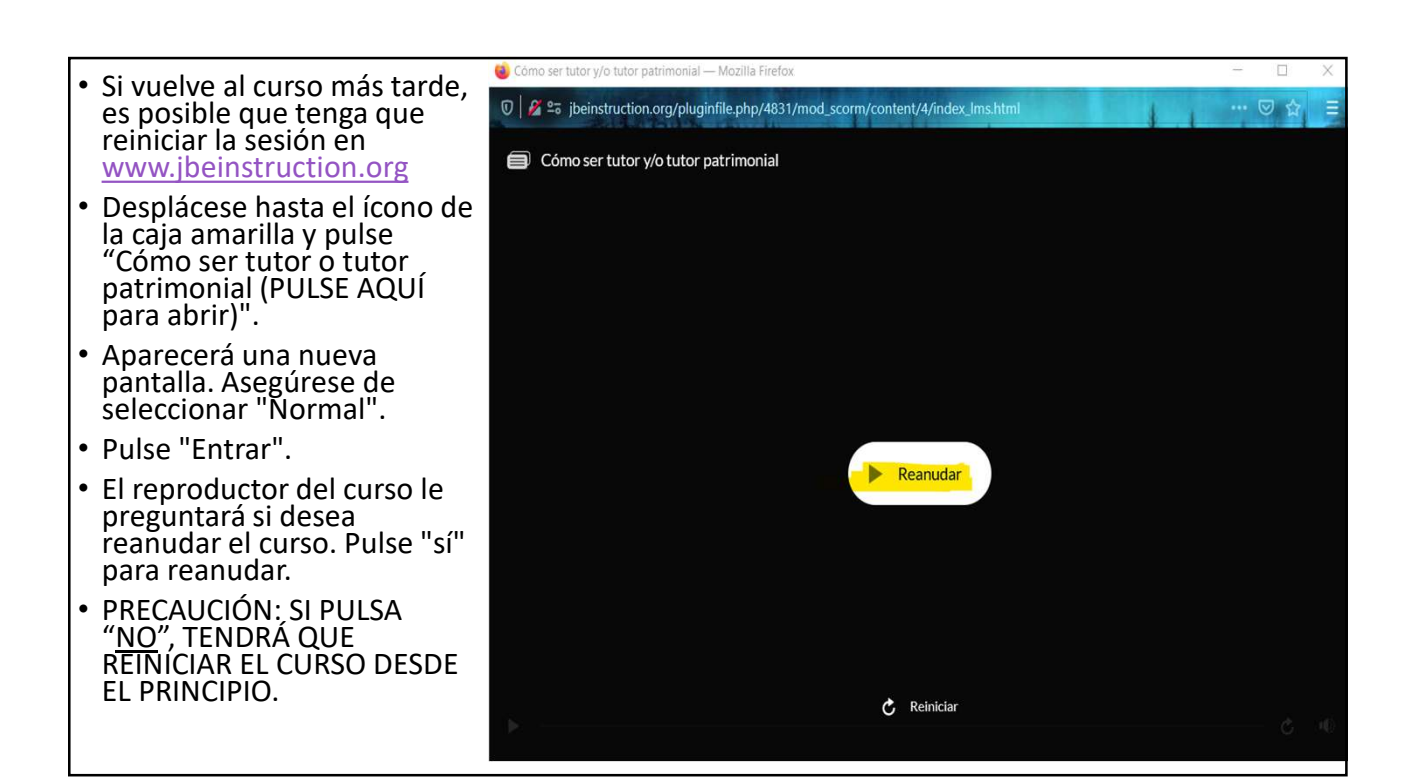

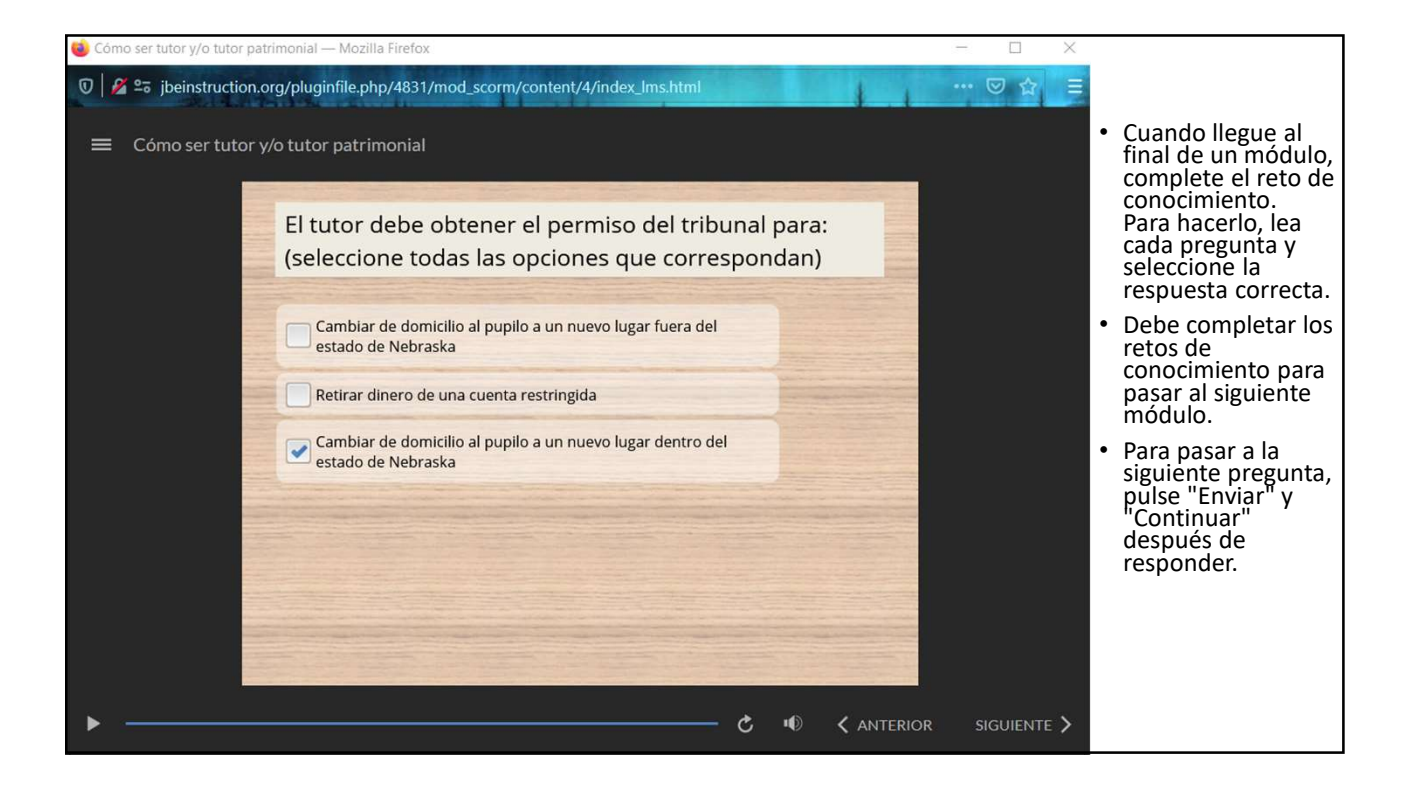

- Al final del reto de conocimiento de cada módulo, recibirá su puntuación. Para aprobar, debe lograr una puntuación de 80% o más.
- Pulse "Revisar resultados" para ver las respuestas correctas.
- Pulse "Reintentar" para volver a hacer el reto de conocimiento.
- Pulse "Siguiente" para pasar al siguiente módulo.

|     | 🐞 Cómo ser tutor y/o tutor patrimonial — Mozilla Firefox                        | – 🗆 X |
|-----|---------------------------------------------------------------------------------|-------|
| 0   | 0 💋 😂 jbeinstruction.org/pluginfile.php/4831/mod_scorm/content/4/index_lms.html | ເ ✿ Ξ |
| ),  |                                                                                 |       |
| ra  |                                                                                 |       |
|     |                                                                                 |       |
|     | Decultados                                                                      |       |
|     | Resultatios                                                                     |       |
|     |                                                                                 |       |
| a   | No aprobó este                                                                  |       |
| .as | de nuevo.                                                                       |       |
|     |                                                                                 |       |
| ra  | Su puntuación: 0%                                                               |       |
| 21  | Puntuación aprobatoria: 80%                                                     |       |
|     |                                                                                 |       |
| e"  | Revisar resultados Reintentar                                                   |       |
|     |                                                                                 |       |
| 10. | ► Č 🐠 < anterio                                                                 |       |
|     |                                                                                 |       |

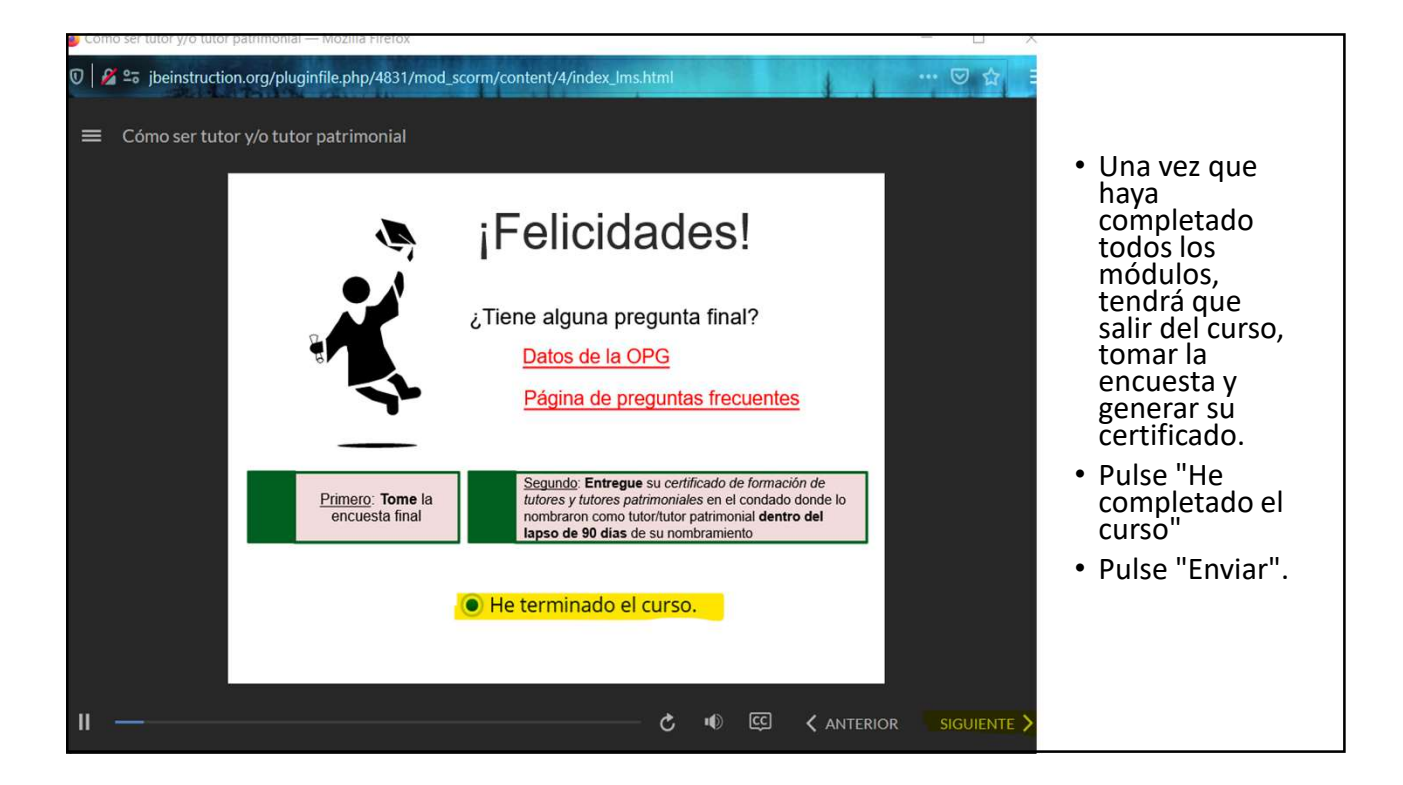

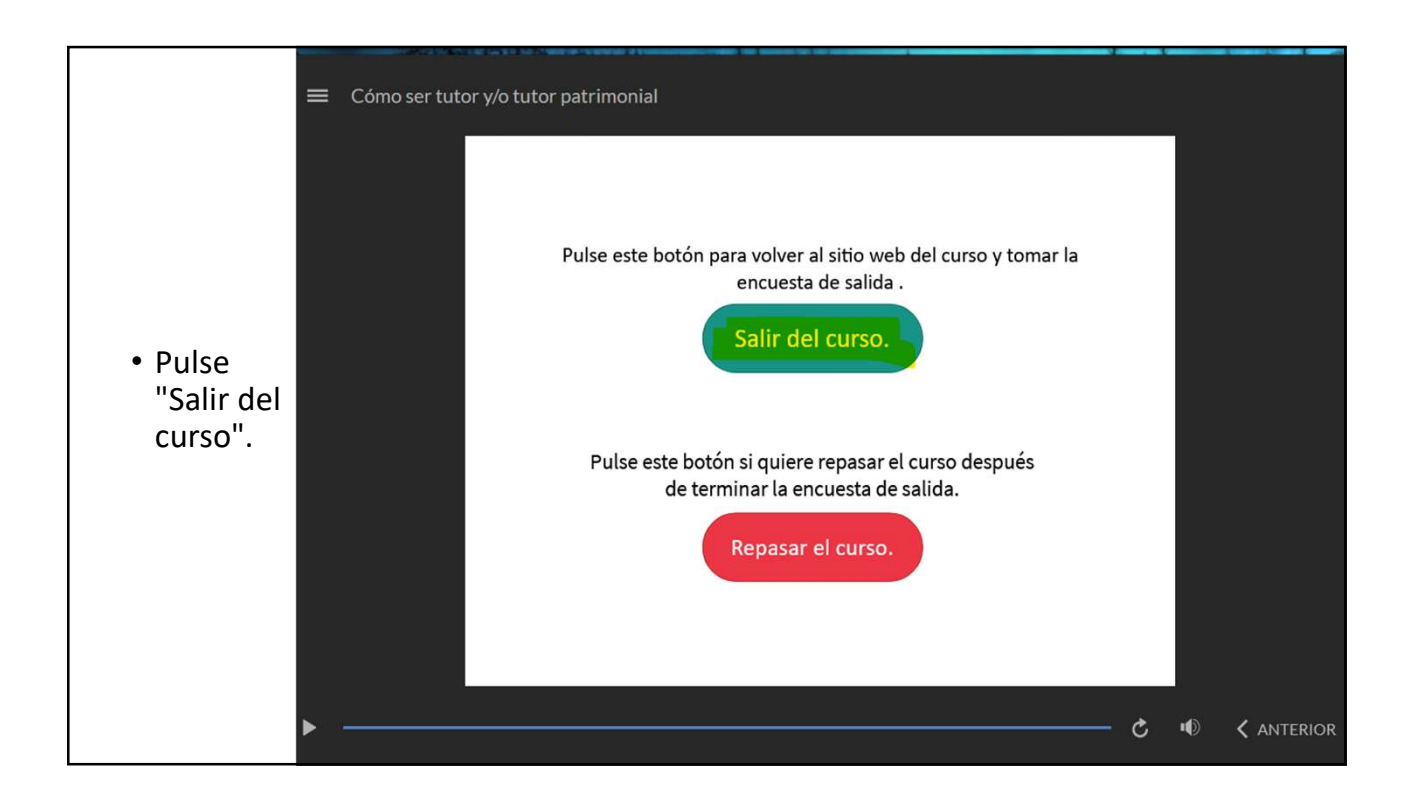

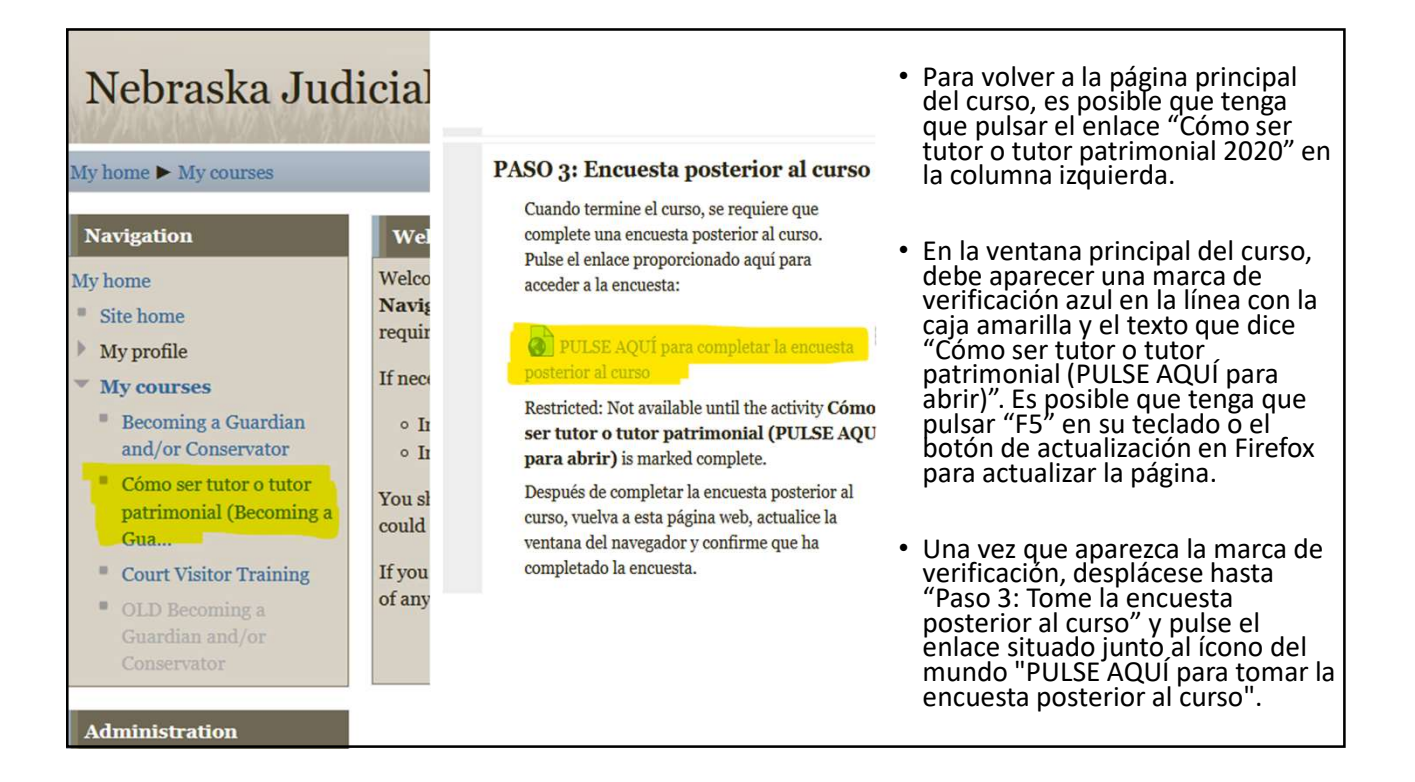

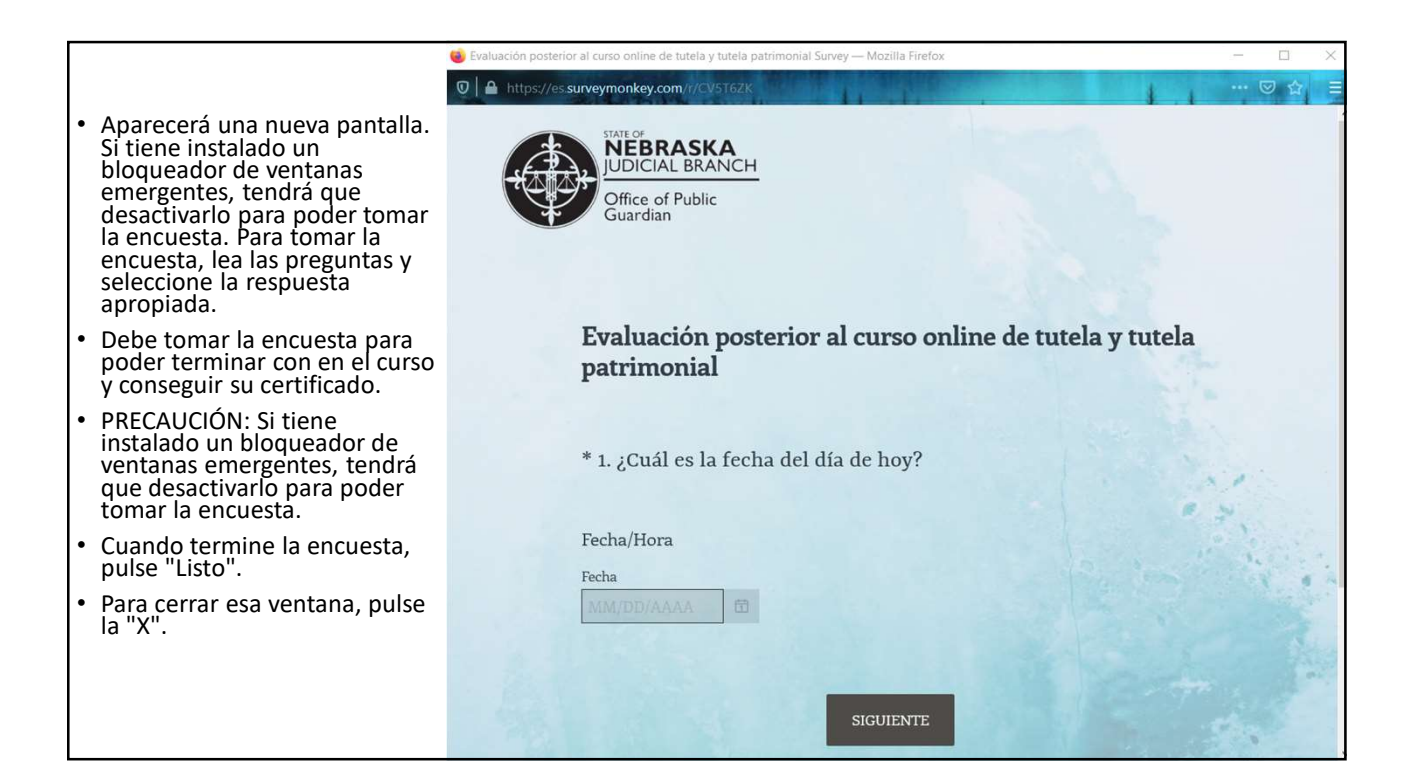

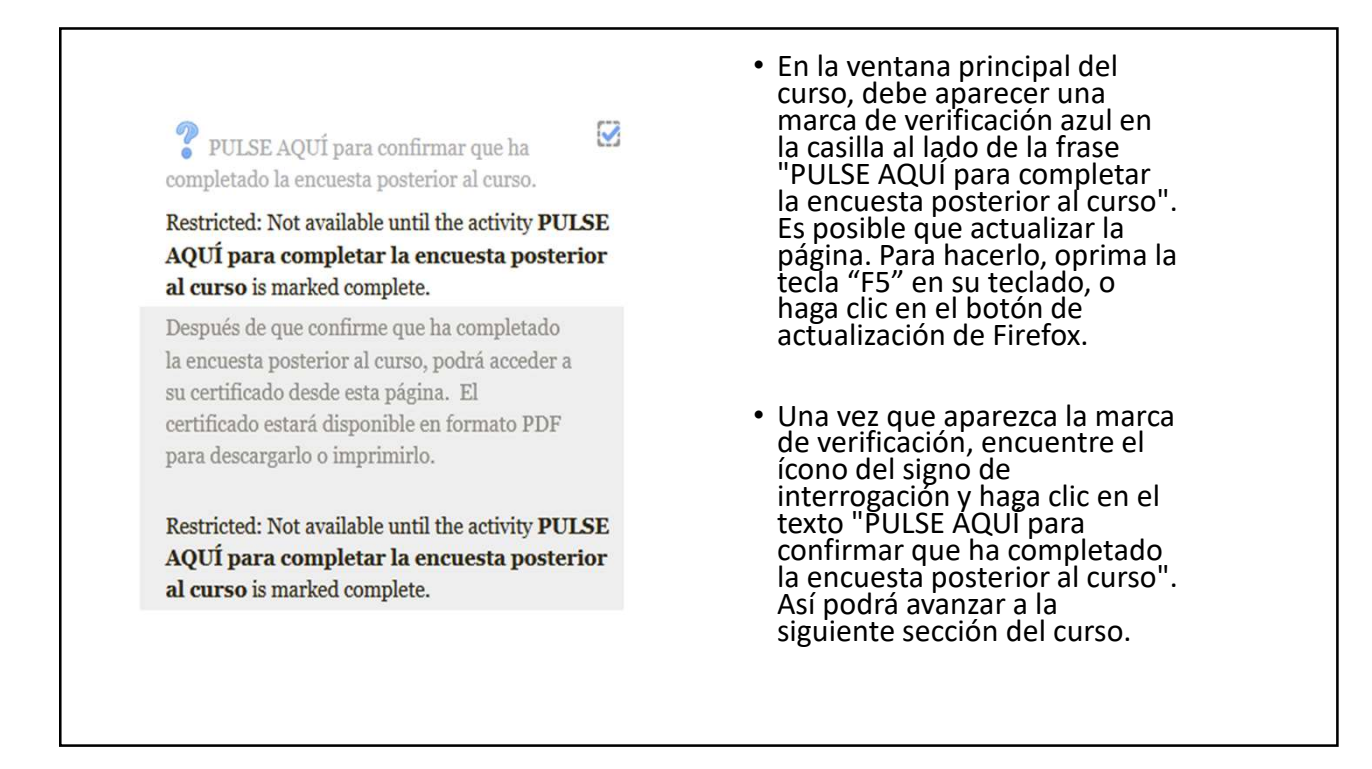

|                                                                                                    | View 380                                                                                                    |
|----------------------------------------------------------------------------------------------------|----------------------------------------------------------------------------------------------------|
|                                                                                                    |                                                                                                    |
|                                                                                                    | CONFIRM you completed the Post-Course Survey.                                                                                     |
| <ul> <li>Aparecerá una<br/>nueva pantalla.</li> <li>Pulse "He<br/>completado la<br/>encuesta<br/>posterior al<br/>curso"</li> </ul> | I have completed the Post-Course Survey.     Save my choice                                                                       |
| <ul> <li>Pulse "Guardar<br/>mi selección".</li> </ul>                                                                               | PULSE AQUÍ para confirmar que ha completado la encuesta posterior al curso.                                                       |
|                                                                                                    | (1) PULSE AQUÍ para confirmar que ha completado la encuesta posterior al curso. (2) PULSE "Guardar mi elección" (Save my choice). |

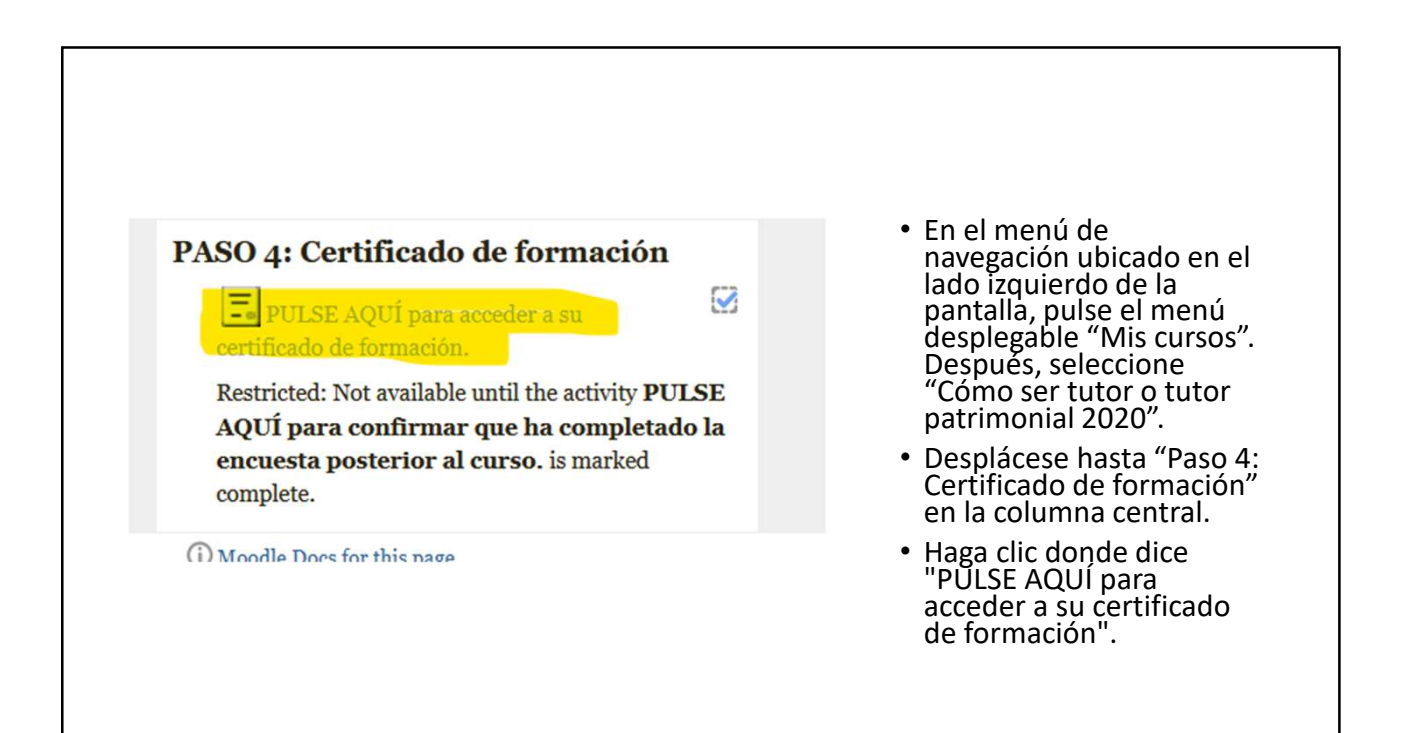

| Separate Broups | All participants                                             |                                                                                          | v           |
|-----------------|--------------------------------------------------------------|------------------------------------------------------------------------------------------|-------------|
|                 | ¡Felicidades! Ha completado el curso de formación para t     | utores y tutores patrimoniales.                                                          |             |
|                 | Pulse el botón "Get your certificate" (Obtener su certificat | do). Se abrirá una ventana desde la cual podrá imprimir o descargar su certificado en fo | ormato PDF. |
| ga<br>Summary   | of previously received certificates                          |                                                                                          |             |
| de              |                                                              | Issued                                                                                   |             |
|                 |                                                              | Monday, 1 February 2021, 3:26 PM                                                         |             |
| parecerá        | una nueva pantalla. Pulse "                                  | 'Obtener su certificado".                                                                |             |
| Guarde el c     | ertificado como PDF, guáro                                   | delo en su computadora e imprímalo                                                       |             |
|                 | N: NO PIERDA ESTE CERTI<br>FICADO EN EL TRIBUNAL!            | IFICADO. ¡DEBE PRESENTAR UNA CO<br>LA OFICINA DEL TUTOR PÚBLICO                          | PIA DE      |